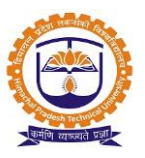

# **Academic Module**

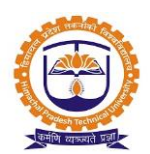

|         | INDEX                                                     |          |
|---------|-----------------------------------------------------------|----------|
| SR. NO. | PARTICULARS                                               | PAGE NO. |
|         | Admin Window                                              |          |
| 1       | Admin Login                                               | 3        |
| 2       | Student Data Management                                   | 4        |
| 3       | Student Leave Management                                  | 5        |
| 4       | Configure the feedback schema                             | 6        |
| 5       | Report- University's Course catalogue, class availability | 8        |
|         | Faculty Window                                            |          |
| 6       | Faculty Login                                             | 11       |
| 7       | Attendance Management                                     | 12       |
| 8       | Report                                                    | 13       |
|         | Student Window                                            |          |
| 9       | Student login                                             | 14       |
| 10      | Apply for leave                                           | 15       |
| 11      | Feedback by student                                       | 16       |

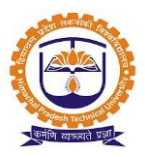

Topic: Admin Login

#### Prerequisite:

- 1. Admin should be registered into JUNO Campus.
- 2. User should have Academic admin role.

Roles: Academic admin

Path: <u>http://erp.himtu.ac.in</u> Enter Username and Password then click on Login Button.

login screen:

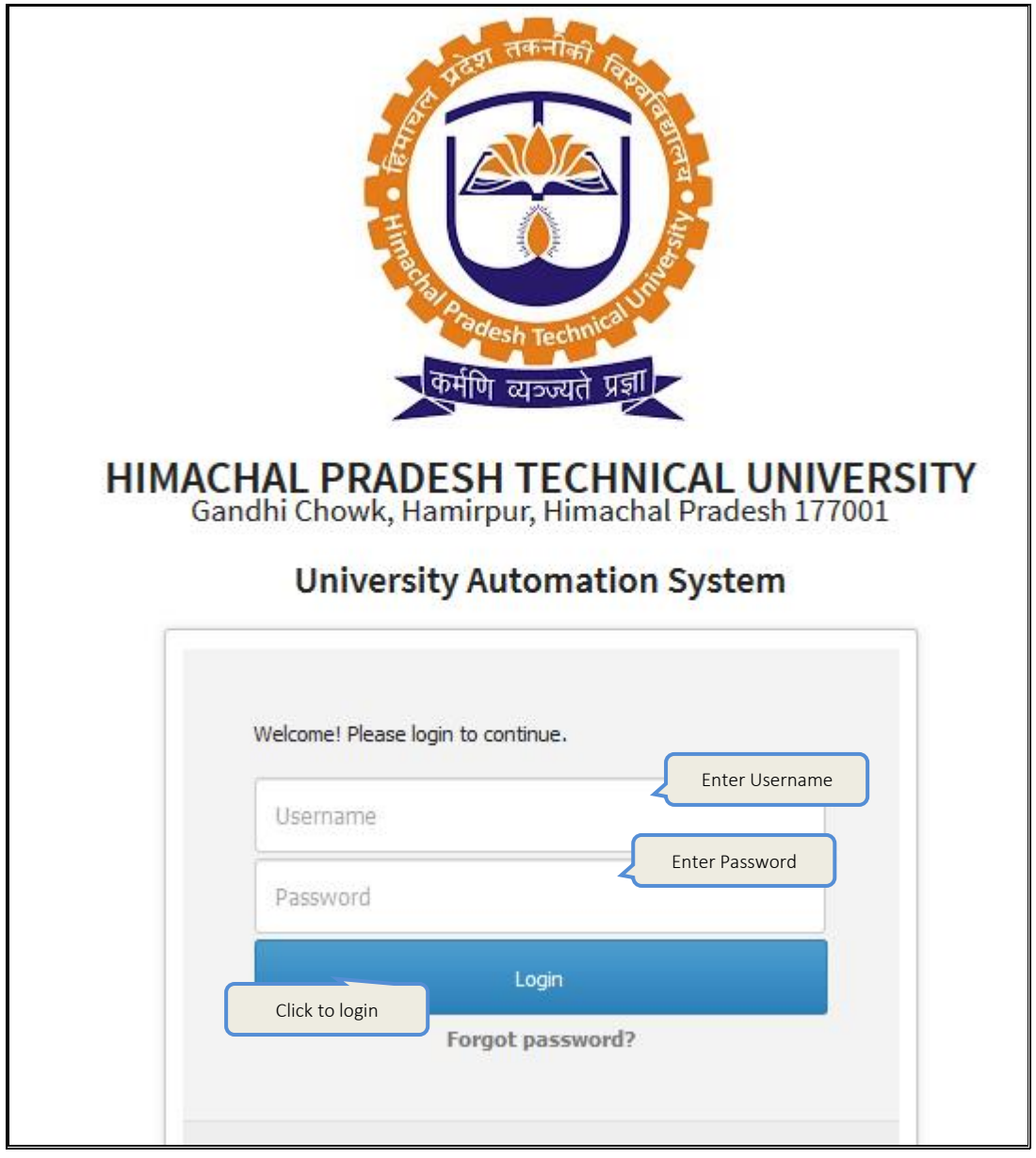

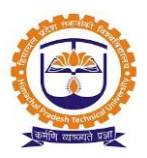

#### Topic: Student Data Management

#### **Prerequisite:**

Admin should be registered into JUNO Campus.

#### Roles: Academic admin

Path: Organization>>Student management>>student registration >> register student

#### **Functionality:**

- 1. Able to add/edit/delete student details.
- 2. Able to assign roll no to div or individual student.
- 3. Able to allocate student to div.
- 4. Able to change student div.
- 5. Able to edit student data.
- 6. Able to block/unblock the student

#### After Login Admin Screen:

| *         | ORG     | ANIZA          | TION » STUE    | DENTS MANA        | GEMENT » STUDENT REGISTRATION     | I » REGIST | ER STUDENT   |             |                                  |                                  |                            | FEB 19, 2020                       | 2:11:03 PM         |                 |        |                         |      |
|-----------|---------|----------------|----------------|-------------------|-----------------------------------|------------|--------------|-------------|----------------------------------|----------------------------------|----------------------------|------------------------------------|--------------------|-----------------|--------|-------------------------|------|
|           | Prog    | ıramn          | ne :           | School of Cor     | mmerce and Manageme 🔻             | Academi    | c Batch :    | Term I (20: | 19-2021)                         |                                  |                            | Get Only F                         | resher Student     |                 |        |                         |      |
| Ma        | inage   | Stude          | ents           |                   |                                   |            |              |             |                                  |                                  |                            |                                    |                    |                 |        |                         |      |
|           |         |                |                |                   |                                   |            |              |             |                                  |                                  |                            |                                    | Hid                | e               |        |                         |      |
| Term      | Do you  | u want<br>Term | to fetch stude | nt who are alre   | Academic session 01-Augu          | st-2019 to | o 16-Novembe | r-2019 🔻    | O Tips:<br>C> Use 's<br>C> Press | shift key'<br>s' <u>enter ke</u> | for multip                 | e selection of stud<br>the record. | ent.               |                 |        |                         |      |
| Section   | on      | Div-1          |                |                   | Section Capacity 60               |            |              |             | C> To all                        | ormat mu<br>num file s           | st be .xls(<br>ize limit 2 | 97-2000 format) o<br>MB            | nly                |                 |        |                         |      |
| Sele      | ect Par | ent Pro        | igramme S      | elect             |                                   |            |              |             | C? To do                         | ownload t                        | he excel s                 | heet format Click h                | here               |                 |        |                         |      |
| Up<br>The | Arrand  | stude          | Refresh        | Options -         | Reports  Change RollNo            |            |              |             |                                  |                                  |                            |                                    |                    |                 |        |                         |      |
| Terr      | n I (2  | 019-           | 2021) » Te     | rm I » Div-       | 1                                 |            |              |             |                                  | То                               | allocate                   | student with su                    | bject Click her    |                 |        |                         |      |
|           |         |                |                |                   | - 1                               |            | -            |             |                                  | Search:                          |                            |                                    |                    |                 |        |                         |      |
| \$#       | ÷       | ÷              | Roll           | Name<br>\$        | Email                             | Gender     | Phone No.    | Type.       | Type<br>Categories.              | Batch                            | marks                      | Specialization                     | Main<br>Department | Joining<br>Date | Status | Student<br>Unique<br>Id | Edit |
| 1         |         |                | 1949241001     | Aarti<br>Thakur   | aartithakurchemenia@gmail.com     |            | 9805838418   | -           | -                                | -                                | 0.00                       |                                    | MBA                | Jan 16,<br>2020 |        |                         | Ø    |
| 2         |         |                | 1949241002     | Akhil<br>Sharma   | akhilketan@gmail.com              |            | 7018434265   | -           | -                                | -                                | 0.00                       |                                    | MBA                | Jan 16,<br>2020 |        |                         | ø    |
| 3         |         |                | 1949241003     | Akhil<br>Thakur   | akhilthakur015@gmail.com          |            | 9882914845   | -           | -                                | -                                | 0.00                       |                                    | MBA                | Jan 16,<br>2020 |        |                         | Ø    |
| 4         |         |                | 1949241004     | Aman<br>Choudhary | ac40045@gmail.com                 |            | 9501902845   | -           | -                                | -                                | 0.00                       |                                    | MBA                | Jan 16,<br>2020 |        |                         |      |
| 5         |         |                | 1949241005     | Amit              | amit16bc2134@gmail.com            |            | 9805810805   | -           | -                                | -                                | 0.00                       |                                    | MBA                | Jan 16,<br>2020 |        |                         |      |
| 6         |         |                | 1949241006     | Amit<br>Sharma    | sharmaamit201098@gmail.com        |            | 8627903485   | -           | -                                | -                                | 0.00                       |                                    | MBA                | Jan 16,<br>2020 |        |                         |      |
| 7         |         |                | 1949241007     | Anjali            | anjali27dhiman@gmail.com          |            | 8580893378   | -           | -                                | •                                | 0.00                       |                                    | MBA                | Jan 16,<br>2020 |        |                         |      |
| •         |         |                | 1949241008     | Kumar             | ankaj1/5050@gmail.com             |            | 8580836787   | -           | -                                | -                                | 0.00                       |                                    | MDA                | 2020            |        |                         |      |
| 9         |         |                | 1949241009     | Ankit<br>Sharma   | 3082sharmaankit@gmail.com         |            | 7018519366   | -           | -                                | -                                | 0.00                       |                                    | мва                | Jan 16,<br>2020 |        |                         |      |
| 10        |         |                | 1949241010     | Anoop<br>Kumar    | anooprana 1234@gmail.com          |            | 8219023901   | -           | -                                | -                                | 0.00                       |                                    | MBA                | Jan 16,<br>2020 |        |                         |      |
| 11        |         |                | 1949241011     | Ashish<br>Kumar   | ashishkumar 248035@gmail.com      |            | 6280714815   | -           | -                                | -                                | 0.00                       |                                    | MBA                | Jan 16,<br>2020 |        |                         |      |
| 12        |         |                | 1949241012     | Bharat<br>Kumar   | bkvashisht99@gmail.com            |            | 9459851323   | -           | -                                | -                                | 0.00                       |                                    | MBA                | Jan 16,<br>2020 |        |                         | 0    |
| 13        |         |                | 1949241013     | Bharti            | bharti.edat@gmail.com             |            | 8219742885   | -           | -                                | -                                | 0.00                       |                                    | MBA                | Jan 16,<br>2020 |        |                         |      |
| 14        |         |                | 1949241014     | Deepanshu         | deepanshuthakur26101998@gmail.com |            | 7807322488   | -           | -                                | -                                | 0.00                       |                                    | MBA                | Jan 16,<br>2020 |        |                         |      |
| 15        |         |                | 1949241015     | Divva             | divu89889@cmail.com               |            | 7807820928   | -           | -                                | -                                | 0.00                       |                                    | MBA                | lan 16.         |        |                         | A    |

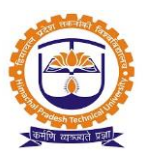

**Topic:** Student Leave Approval

#### Prerequisite:

1. Admin should be registered into JUNO Campus.

Roles: Academic admin/Faculty/class Co Ordinator

Path: Organization>>Student management >> Student attendance >> students leave approval

#### **Functionality:**

- 1. Able to approve leave applied by student.
- 2. Able to reject the leave applied by student.

| Programme :      | Programme :     Click to check     STUDENT ATTENDENCE >> STUDENTS LEAVE APPROVAL     FEB 19, 2020 2:59       Academic Batch :     All |                |          |                   |                            |                |                        |                         |                |             |            |            |  |  |
|------------------|----------------------------------------------------------------------------------------------------|----------------|----------|-------------------|----------------------------|----------------|------------------------|-------------------------|----------------|-------------|------------|------------|--|--|
| Pending Le       | Pending Leave     Approved Leave       All     > records per         Search:                                                          |                |          |                   |                            |                |                        |                         |                |             |            |            |  |  |
| Student∡<br>Name | From<br>Date                                                                                                    | To<br>Date     | Reason 🝦 | Leave<br>Activity | Batch &<br>Division Name   | Contact<br>No. | Approve/<br>Disapprove | View<br>Details         | History        | Task        | Attendance | Evaluation |  |  |
| Aastha<br>Gupta  | Feb<br>20,2020                                                                                                    | Feb<br>20,2020 | Personal | Sick              | 2017-2023(TERM<br>V Div-1) | 8949763696     | $\checkmark$ ×         | <u>Show</u><br>document | <u>History</u> | <u>Task</u> | Attendance | Evaluation |  |  |

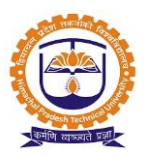

#### Topic: Configure the feedback schema

#### Prerequisite:

- 1. Admin should be registered into JUNO Campus.
- 2. Faculty subject allocation should be done.
- 3. Student subject allocation should be done.

Roles: Academic admin/Head admin

**Path:** Analysis >> Feedback schema >> course feedback

#### **Functionality:**

1. Able add feedback schema for institute, department, theory, practical etc.

| ★ ORGANIZATION » FEEDBACK SCHEMA » COURSE FEEDBACK | FEB 19, 2020 2:47:28 PM 🚦    |
|----------------------------------------------------|------------------------------|
| Student Feedback                                   |                              |
|                                                    | Click Here To Add New Schema |
|                                                    | new schema                   |

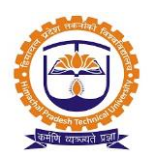

| Matrix For         | Theory ~                     |              |
|--------------------|------------------------------|--------------|
|                    | Theory                       |              |
|                    | Practical                    |              |
|                    | Theory & Practical           | Add          |
|                    | Curriculum                   | Click to add |
| Schema name        | Institute                    | schema       |
| ber en a name      | Department                   |              |
| Assessment Section | Library                      |              |
| Asconer occor      | Exam                         |              |
|                    | By Alumni                    |              |
|                    | Hostel                       |              |
|                    | Transport                    |              |
|                    | By Intern                    |              |
|                    | Admission Process            |              |
|                    | Student Perspective Feedback |              |
|                    | Parent Perspective Feedback  |              |
| Competency         | Program Outcomes             |              |
|                    |                              | ^            |
|                    |                              |              |
|                    |                              |              |
|                    |                              | ×            |
| Grade              | Select Grade                 |              |
|                    |                              | ^            |
|                    |                              |              |
|                    |                              |              |
|                    |                              | V            |
| Input type         | Radio hutton                 |              |
|                    |                              |              |

Feedback schema:

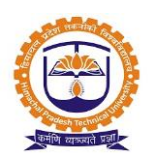

| ★ ORGANIZATION » FEEDBACK SCHEMA » COURSE FEEDBACK                                          |                    |               |               | FEB 1    | 19, 2020 3:00:59 | РМ 🚦     |
|---------------------------------------------------------------------------------------------|--------------------|---------------|---------------|----------|------------------|----------|
| Student Feedback                                                                            |                    |               |               |          |                  |          |
|                                                                                             |                    |               |               |          |                  |          |
| Schema Name : N                                                                             | 1BA I Sem Feedbacl | ¢             |               |          |                  |          |
|                                                                                             |                    |               |               |          | Matrix For t     | heory    |
| PARTICULARS                                                                                 |                    |               |               |          | 6                | × +      |
|                                                                                             | Outstanding(5)     | Excellent (4) | Very Good (3) | Good (2) | Average (1)      |          |
| Time punctuality & Regularity in conducting the classes.                                    | 0                  | 0             | 0             | 0        | 0                | ×        |
| Regular checking of laboratory manuals & evaluation as per the prescribed format of 5+3+2.  | 0                  | 0             | 0             | 0        | 0                | ×        |
| Helping the students in conducting experiments through set of instruction or demonstration. | 0                  | 0             | 0             | 0        | 0                | ×        |
| Makes alternate arrangement of class in his/her absence.                                    | 0                  | 0             | 0             | 0        | 0                | ×        |
| Self confidence & Communication skills                                                      | 0                  | 0             | 0             | 0        | 0                | ×        |
| Conducting the classroom discussion & refers to latest development in the field.            | 0                  | 0             | 0             | 0        | 0                | ×        |
| Uses of innovative teaching method $\&$ teaching aids(OHT/PPT)                              | 0                  | 0             | 0             | 0        | 0                | $\times$ |
| Has the teacher covered entire syllabus as prescribed by university                         | 0                  | 0             | 0             | 0        | 0                | ×        |
| Helping approach towards varied Click to add more                                           | 0                  | 0             | 0             | 0        | 0                | ×        |
| Overall impression asses. section                                                           | 0                  | 0             | 0             | 0        | 0                | ×        |
| Add New Assessment Section                                                                  | Remove Whole Sche  | ma Back       |               |          |                  |          |

#### Configure the schedule:

| ★ ORGANIZATION » FEEDBACK SCHEMA » SCHEDULE FEEDBACK                                                                                              | FEB 19, 2020 9:32:31 PM                                                          |
|----------------------------------------------------------------------------------------------------|----------------------------------------------------------------------------------|
| Search                                                                                                    | Define New Institute Appraisal/Feedback Cycle( Add New Appraisal/Feedback Cycle) |
| Current / Future Plans         Previous Plans           B.Sc.First Year Feedback 2018-19 (Dec 03,2018 - May 31,2020)         Add/Remove Attribute | Click to add feedback<br>schedule                                                |
| Student Feedback       STEP 1: FEEDBACK SCHEMA       STEP 2: SELECT ACADEMIC BATCH         STEP 3: SELECT EFEDBACK GIVEN TO                       | CLICK TO EXPAND<br>CLICK TO EXPAND                                               |
| <                                                                                                    |                                                                                  |

Report

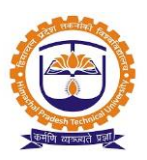

a) display University's Course catalogue

| 🖈 DA  | TA CONFIGURA | TION » DEGREE I | NAME CONFIGURATION                          |                | MAR 12, 2020 6  | :34:22 | РМ 🚦 |
|-------|--------------|-----------------|---------------------------------------------|----------------|-----------------|--------|------|
| + Ad  | d New Degree | Generate Exce   | el 😽 Refresh                                |                |                 |        |      |
|       |              |                 | Degree Name List                            | :              |                 |        |      |
| Sr No | Stream       | Degree Type     | Degree Nan                                  | ne             | Degree Duration | Act    | ion  |
| 1     | Arts         | UG              | Bachelor of Arts                            |                | 3               | Ø      | C    |
| 2     | Arts         | UG              | Bachelor of Fine Arts                       | Course details | 3               | Ø      | C    |
| 3     | Arts         | UG              | Bachelor of Arts (Rural Services)           |                | 3               | Ø      | C    |
| 4     | Arts         | UG              | Bachelor of Social Work                     |                | 3               | Ø      | C    |
| 5     | Arts         | UG              | Bachelor of Mass Communication              |                | 3               | Ø      | C    |
| 6     | Arts         | UG              | Bachelor of Library and Information Science |                | 3               | Ø      | C    |
| 7     | Arts         | PG              | Master of Arts in English                   |                | 2               | Ø      | C    |
| 8     | Arts         | PG              | Master of Arts in Marathi                   |                | 2               | Ø      | C    |
| 9     | Arts         | PG              | Master of Arts in Hindi                     |                | 2               | Ø      | C    |
| 10    | Arts         | PG              | Master of Arts in Sanskrit                  |                | 2               | Ø      | C    |
| 11    | Arts         | PG              | Master of Arts in Urdu                      |                | 2               | Ø      | C    |

b) class availability

| 🕼 Stud            | ent attendance per                                                 | centages are according | ) to their applicable subject                                                     | (s)                |                                                                |                                                                                                    |                                                                                                   |                                                    |
|-------------------|--------------------------------------------------------------------|------------------------|-----------------------------------------------------------------------------------|--------------------|----------------------------------------------------------------|----------------------------------------------------------------------------------------------------|---------------------------------------------------------------------------------------------------|----------------------------------------------------|
|                   |                                                                    |                        |                                                                                   |                    |                                                                |                                                                                                    | Overall Aver                                                                                      | age                                                |
|                   |                                                                    |                        |                                                                                   |                    |                                                                | No.of                                                                                                    | No. of                                                                                            | Average                                            |
|                   |                                                                    |                        |                                                                                   |                    |                                                                | Students                                                                                                    | Lectures                                                                                          | Attendance                                         |
|                   |                                                                    |                        |                                                                                   |                    |                                                                | 20                                                                                                    | 30                                                                                                | 87.67                                              |
|                   |                                                                    |                        |                                                                                   |                    |                                                                |                                                                                                    |                                                                                                   |                                                    |
| Tabula            | r Graphical - Ba                                                   | r Chart Graphical -    | Pie Chart Subject wise                                                            | Attendance         | Subject wise Attendance pe                                     | ercentage                                                                                                    | Short of Attend                                                                                   | lance                                              |
|                   |                                                                    |                        |                                                                                   |                    |                                                                |                                                                                                    |                                                                                                   |                                                    |
|                   |                                                                    | () <del>pr</del> Cli   | ck here for any discrepancy see                                                   | n in student atter | dance Attendance Calculation                                   |                                                                                                    |                                                                                                   |                                                    |
|                   |                                                                    |                        |                                                                                   |                    |                                                                |                                                                                                    |                                                                                                   |                                                    |
| a. (-             | -                                                                  |                        |                                                                                   |                    |                                                                |                                                                                                    | Overall Report Pdi                                                                                | f Overall Report Excel                             |
| Show 1<br>entries | 0 ~                                                                |                        |                                                                                   | Sear               | ch:                                                            |                                                                                                    |                                                                                                   |                                                    |
|                   | Roll No                                                            | Profile Image          | Name of Student                                                                   |                    | Subjects                                                       |                                                                                                    | Count                                                                                             | Percentage                                         |
| •                 |                                                                    |                        |                                                                                   | Condensed M        | atter Physics-T                                                | Electronics                                                                                                    |                                                                                                   |                                                    |
|                   |                                                                    |                        |                                                                                   |                    |                                                                | Electronics                                                                                                    | 30                                                                                                |                                                    |
|                   | 1040371001                                                         |                        |                                                                                   | (19)               | ¢                                                              | (11)                                                                                                    | ¢ <sup>30</sup> (                                                                                 |                                                    |
|                   | 1949271001                                                         |                        | Anamika Singh                                                                     | (19)               | 17 / 19                                                        | (11)<br>10 / 11                                                                                                    | <ul> <li>30</li> <li>27/30</li> </ul>                                                             | 90.00                                              |
|                   | 1949271001                                                         |                        | Anamika Singh<br>Anupama Sharma                                                   | (19)               | 17/19<br>11/19                                                 | 10 / 11<br>11 / 11                                                                                                    | <ul> <li>30</li> <li>27/30</li> <li>22/30</li> </ul>                                              | 90.00                                              |
|                   | 1949271001                                                         |                        | Anamika Singh<br>Anupama Sharma                                                   | (19)               | 17 / 19<br>11 / 19                                             | 10 / 11<br>11 / 11                                                                                                    | <ul> <li>30</li> <li>27/30</li> <li>22/30</li> </ul>                                              | 90.00<br>73.33                                     |
|                   | 1949271001<br>1949271002<br>1949271003                             |                        | Anamika Singh Anupama Sharma Ashish Kumar                                         | (19)               | 17 / 19<br>11 / 19<br>17 / 19                                  | Inectronics           (11)           10 / 11           11 / 11           11 / 11                                                                                                    | <ul> <li>30</li> <li>27/30</li> <li>22/30</li> <li>28/30</li> </ul>                               | 90.00<br>90.00<br>73.33<br>93.33                   |
|                   | 1949271001<br>1949271002<br>1949271003                             |                        | Anamika Singh<br>Anupama Sharma<br>Ashish Kumar                                   | (19)               | 17 / 19<br>11 / 19<br>17 / 19                                  | Inectronics           (11)           10 / 11           11 / 11           11 / 11                                                                                                    | <ul> <li>30</li> <li>27/30</li> <li>22/30</li> <li>28/30</li> </ul>                               | 90.00<br>73.33<br>93.33                            |
|                   | 1949271001<br>1949271002<br>1949271003<br>1949271004               |                        | Anamika Singh<br>Anupama Sharma<br>Ashish Kumar<br>Danish Kumar                   | (19)               | 17 / 19<br>11 / 19<br>17 / 19<br>17 / 19<br>15 / 19            | Image: heat of the sector of the sector of the se | <ul> <li>30</li> <li>27/30</li> <li>22/30</li> <li>28/30</li> <li>26/30</li> </ul>                | 90.00<br>73.33<br>93.33<br>86.67                   |
|                   | 1949271001<br>1949271002<br>1949271003<br>1949271004               |                        | Anamika Singh<br>Anupama Sharma<br>Ashish Kumar<br>Danish Kumar<br>Deepika Sharma | (19)               | 17 / 19<br>17 / 19<br>17 / 19<br>17 / 19<br>15 / 19<br>15 / 19 | Image: heat of the sector of the sector of the se | <ul> <li>30</li> <li>27/30</li> <li>22/30</li> <li>28/30</li> <li>26/30</li> <li>25/30</li> </ul> | 90.00<br>90.00<br>73.33<br>93.33<br>86.67<br>83.33 |
|                   | 1949271001<br>1949271002<br>1949271003<br>1949271004<br>1949271005 |                        | Anamika Singh<br>Anupama Sharma<br>Ashish Kumar<br>Danish Kumar<br>Deepika Sharma | (19)               | 17 / 19<br>11 / 19<br>17 / 19<br>17 / 19<br>15 / 19<br>15 / 19 | Image: heat of the sector of the sector of the se | <ul> <li>30</li> <li>27/30</li> <li>22/30</li> <li>28/30</li> <li>26/30</li> <li>25/30</li> </ul> | 90.00<br>90.00<br>73.33<br>93.33<br>86.67<br>83.33 |

c) Graphical view

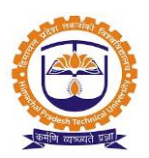

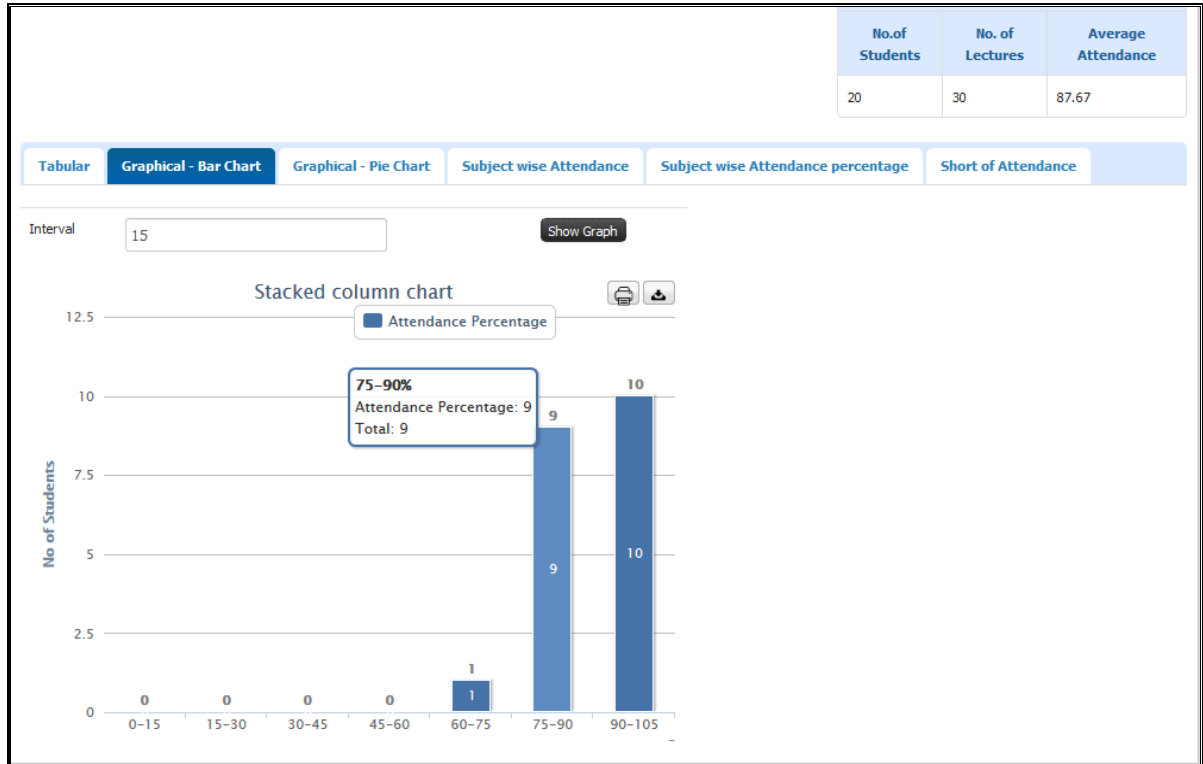

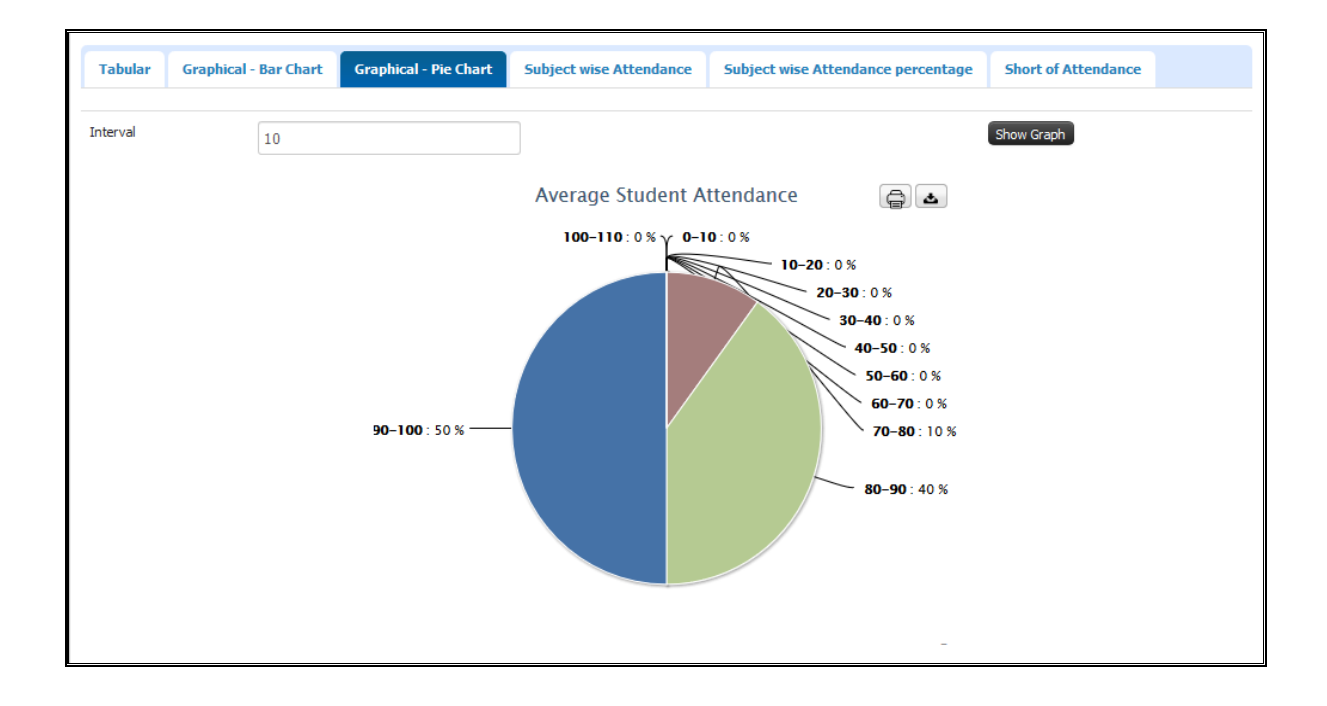

#### d) Feedback report

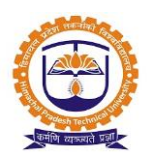

| 🖈 PERSONAL » FEEDBAC                                              | K REPORT         |                 |           |           |                               |                    |                               | FEB 19 | ,2020 10:40:05 |  |
|-------------------------------------------------------------------|------------------|-----------------|-----------|-----------|-------------------------------|--------------------|-------------------------------|--------|----------------|--|
| Feedback Plan                                                     | (                | I sem 2019      |           | •         |                               |                    |                               |        |                |  |
| VIEW STUDENT FEEDBACK                                             |                  |                 |           |           |                               |                    |                               |        | CLICK TO EXP   |  |
| Subject :                                                         | Agricultu        | ral Heritage TH |           | •         |                               |                    |                               |        |                |  |
| Faculty Report                                                    |                  |                 |           |           |                               |                    |                               |        |                |  |
| I sem 2019<br>Faculty Name : Dr. Dnyaneshwar Kadam                |                  |                 |           |           |                               |                    |                               |        |                |  |
|                                                                   |                  |                 |           | Particula | ars                           |                    |                               |        |                |  |
| Subject Name : AGH 111- /                                         | Agricultural Her | itage TH        |           |           |                               |                    |                               |        |                |  |
| Course Evaluation<br>Parameters                                   | Excellent 4      | Good 3          | Average 2 | Fair 1    | Total<br>Number of<br>Student | Average<br>Grading | Overall<br>Average<br>Grading | MIN    | МАХ            |  |
| Knowledge of the subject                                          | 22               | 24              | 5         | 2         | 53                            | 3.25               | 3.53                          | 3.21   | 3.75           |  |
| Is subject knowledge<br>matching to the teachers<br>qualification | 18               | 25              | 7         | 3         | 53                            | 3.09               | 3.48                          | 3.09   | 3.73           |  |
| Did lesson plans reach to<br>students before each lecture<br>?    | 14               | 26              | 7         | 6         | 53                            | 2.91               | 3.38                          | 2.91   | 3.67           |  |
| Update of lecture notes and<br>practical journals                 | 27               | 15              | 9         | 2         | 53                            | 3.26               | 3.38                          | 3.1    | 3.67           |  |

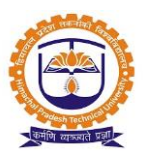

Topic: Faculty Log in

#### Prerequisite:

1. Faculty should be registered into JUNO Campus.

#### Roles: Faculty

Path: <u>http://erp.himtu.ac.in</u> Enter Username and Password then click on Login Button.

#### login screen:

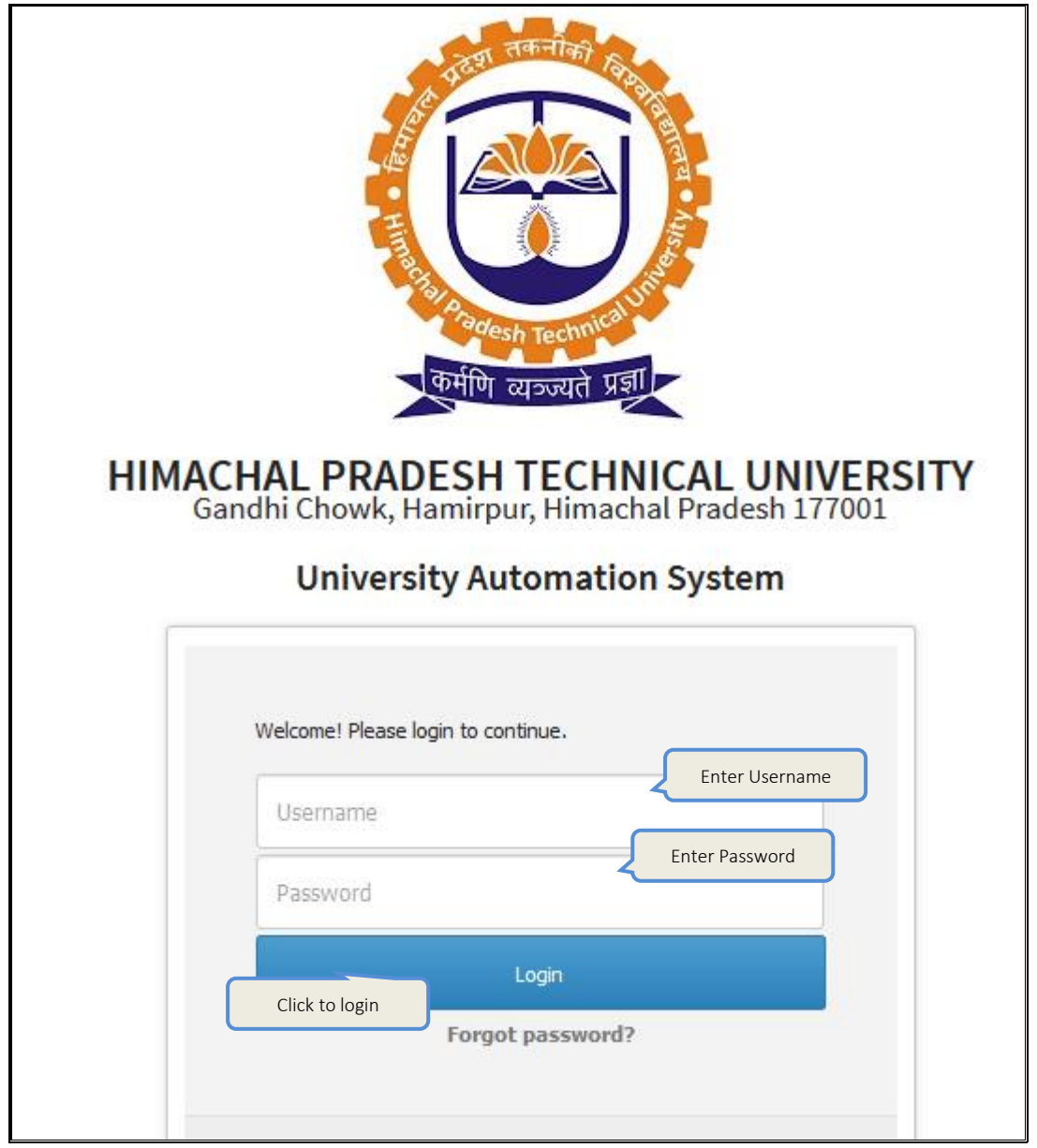

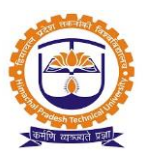

Topic: Attendance Management

#### Prerequisite:

1. Faculty should be registered into JUNO Campus.

#### Roles: Faculty

Path: Shortcut >> Scheduler

#### **Functionality:**

- 1. Able to mark the attendance.
- 2. Able to view the attendance.

| SCHEDU         | LER                                |                        |                  |                    |               |                |                              |                                                                          |                                                |                                 |                  |
|----------------|------------------------------------|------------------------|------------------|--------------------|---------------|----------------|------------------------------|--------------------------------------------------------------------------|------------------------------------------------|---------------------------------|------------------|
| Schedu         | le Term-Wise 1                     | Time Table             |                  |                    |               |                |                              |                                                                          |                                                |                                 |                  |
|                |                                    |                        |                  |                    |               |                |                              |                                                                          |                                                |                                 |                  |
| From Date      | Mar 06, 2                          | 2020                   |                  |                    |               | To Date:       | ľ                            | Mar 11, 2020                                                             |                                                | Get Sche                        | dule             |
| Date           | Subject                            | Lecture<br>Description | Academic<br>Year | Section            | Class<br>Room | Session<br>No. | Time                         | Session Status                                                           | Attendance<br>Status                           | Shared Attachments              | Shared<br>Status |
| Mar<br>06,2020 | Condensed Matter<br>Physics-I      | -                      | 2019 -<br>2021   | Term II -<br>Div-1 |               | 16             | 12:00<br>PM -<br>01:00<br>PM | Session Added Date =<br>Mar 07,2020<br>Session Added<br>Time=06:49:17 PM | Done<br>View<br>Attendance                     | -                               |                  |
| Mar<br>06,2020 | Physics Lab-II<br>[PRACTICE]       | -                      | 2019 -<br>2021   | Term II -<br>Div-1 |               | 16             | 01:40<br>PM -<br>03:40<br>PM | Session Added Date =<br>Mar 09,2020<br>Session Added<br>Time=03:21:18 PM | Done<br>View<br>Attendance                     | Click to view<br>the attendance |                  |
| Mar<br>11,2020 | Condensed Matter<br>Physics-I<br>] | -                      | 2019 -<br>2021   | Term II -<br>Div-1 |               | 17             | 01:40<br>PM -<br>03:40<br>PM | Session Added Date =<br>Mar 12,2020<br>Session Added<br>Time=10:21:27 AM | Pending<br>Attendance<br>Click to<br>the atter | THERMODYNAMICS<br>mark<br>dance | Shared           |

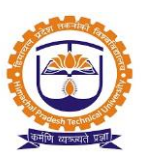

| C   | ourse Ma                         | aterials                         | Evaluation                | Sheet          | Attendance (0) | Class-Test (16)       | Group-Assignm | ent (12)             | Teachers     | -Assessment (12)    | \$    | ■ Action |
|-----|----------------------------------|----------------------------------|---------------------------|----------------|----------------|-----------------------|---------------|----------------------|--------------|---------------------|-------|----------|
| Wei | ightage (Ir                      | n %)                             |                           |                |                |                       | 0.0           | 00                   |              | Submit              |       |          |
| •   | View Stu                         | udent Attend                     | lance                     |                |                |                       |               |                      |              |                     |       |          |
|     |                                  | Daily Att                        | endance (                 | C              |                | Monthwise Attenda     | ance 🔘        |                      | Se           | emesterwise Attenda | nce 🔿 |          |
|     | From M                           | Ionth                            | Janua                     | ry - 2020      |                | ~                     | To Month      | Fe                   | bruary - 202 | 20                  | ~     |          |
|     |                                  |                                  |                           |                |                | s                     | ubmit         |                      |              |                     |       |          |
|     | Mimimum attendance limit for sms |                                  |                           |                |                | sel                   | ect student   |                      |              |                     |       |          |
|     | All v records per page           |                                  |                           |                | Put mi         |                       | Sea           | urch:                |              |                     |       |          |
|     |                                  | ▲ Roll no. ♦                     |                           | Student        |                | February<br>Out of(8) | Janu<br>Out ( | January<br>Out of(7) |              | Percentage          |       |          |
|     |                                  | 194927100                        | 1                         |                | ANAMIKA SINGH  |                       | 8             | e                    | i            | 14                  | 93.3  | 3        |
|     |                                  | 194927100                        | 2                         |                | ANUPAMA SHARM  | IA                    | 4             | 5                    |              | 9                   | 60.0  | 0        |
|     |                                  | 194927100                        | 3                         |                | ASHISH KUMAR   |                       | 8             | 6                    | j            | 14                  | 93.33 | 3        |
|     |                                  | 194927100                        | 4                         |                | DANISH KUMAR   |                       | 5             | 7                    | 7            | 12                  | 80.0  | 0        |
|     |                                  | 194927100                        | 49271005 DEEPIKA SHARMA 6 | DEEPIKA SHARMA |                | DEEPIKA SHARMA        |               | e                    | j            | 12                  | 80.0  | 0        |
|     |                                  | 1949271006         DHEERAJ KUMAR |                           |                | 7              | e                     | j             | 13                   | 86.6         | 7                   |       |          |
|     |                                  | 194927100                        | 7                         |                | DIKSHA CHAUHAI | N                     | б             | 7                    | 7 13         |                     |       | 7        |

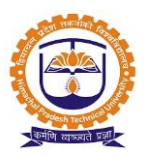

#### Topic: Student Login

#### Prerequisite:

- 1. Students should be registered into JUNO Campus.
- 2. User should have student role.

#### Roles: Student

Path: <u>http://erp.himtu.ac.in/</u> Enter Username and Password then click on Login Button.

#### Student login screen:

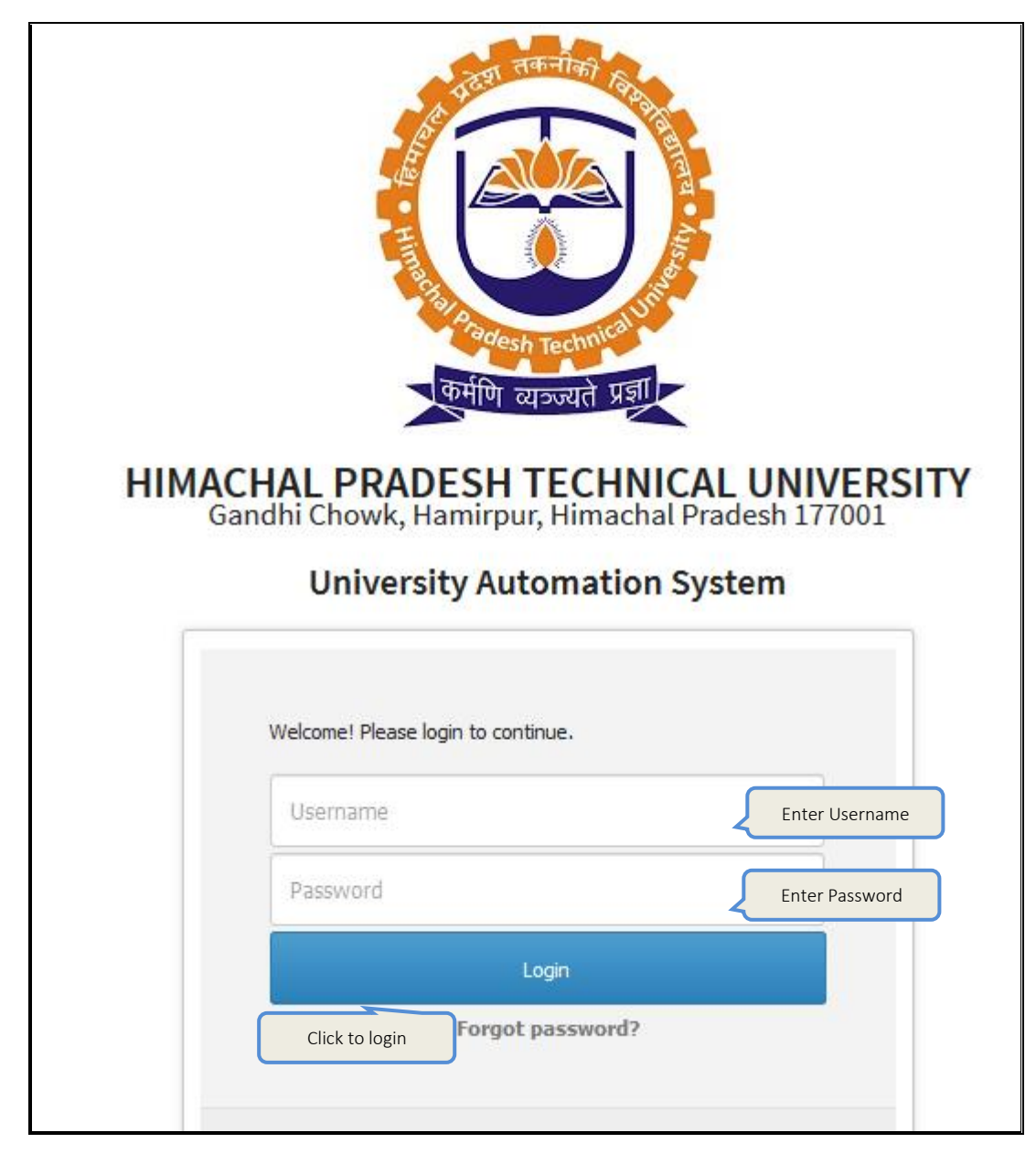

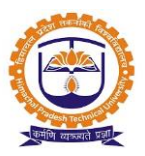

#### Topic: Apply for leave

#### Prerequisite:

1. Admin should be registered into JUNO Campus.

#### Roles: Student

Path: Academic schedule >> Student leave application

#### **Functionality:**

1. Student can apply for leave.

Student leave application:

| ACADEMIC SCHEDULES » STUDENT LEAVE APPLICATION FEB 19, 2020 2:57:59 PM |                   |              |                         |                             |                           |                |                    |               |  |  |
|------------------------------------------------------------------------|-------------------|--------------|-------------------------|-----------------------------|---------------------------|----------------|--------------------|---------------|--|--|
| Apply Date                                                             | Leave Date & Time | Leave Reason | Leave Authority<br>Name | Leave Authority<br>Approval | Leave Rejection<br>Reason | Canceled Leave | Show Leave Details | Activity Name |  |  |
| 19 Feb, 2020                                                           | 20 Feb, 2020      | Personal     | Dr. Sejil T V           | Pending                     | N/A                       | ×              |                    | Sick          |  |  |
| Apply Leave Apply for leave                                            |                   |              |                         |                             |                           |                |                    |               |  |  |

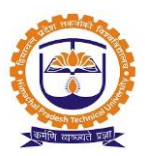

**Topic:** Feedback by student

#### Prerequisite:

1. Feedback should be configured and scheduled by Admin.

#### Roles: Student

**Path:** Academic function >> Course feedback

Course feedback given by student:

| ACADEMIC FUNCTION » COURSE FEEDBACK                                                                                                    |                              |        |           |        |  |  |  |  |  |  |  |
|----------------------------------------------------------------------------------------------------|------------------------------|--------|-----------|--------|--|--|--|--|--|--|--|
| <ul> <li>Welcome, You are required to fill in your honest feedback, which will be useful to us for our improvement.</li> <li>Please be rest assured that this feed back will be kept STRICTLY CONFIDENTIAL.</li> </ul> |                              |        |           |        |  |  |  |  |  |  |  |
| Feedback I sem 2019                                                                                                    |                              |        |           |        |  |  |  |  |  |  |  |
| Faculty Name Dnyaneshwar Chandrakant Kadam                                                                                                    |                              |        |           |        |  |  |  |  |  |  |  |
| Course Name MBA                                                                                                    | Course Code MBA 111          |        |           |        |  |  |  |  |  |  |  |
|                                                                                                    | Course/Faculty:1/Remaining:6 |        |           |        |  |  |  |  |  |  |  |
| Particulars                                                                                                    |                              |        |           |        |  |  |  |  |  |  |  |
|                                                                                                    | Excellent 4                  | Good 3 | Average 2 | Fair 1 |  |  |  |  |  |  |  |
| Knowledge of the subject                                                                                                    | 0                            | 0      | 0         | 0      |  |  |  |  |  |  |  |
| Is subject knowledge matching to the teachers qualification                                                                                                    | 0                            | 0      | 0         | 0      |  |  |  |  |  |  |  |
| Did lesson plans reach to students before each lecture ?                                                                                                    | 0                            | 0      | 0         | 0      |  |  |  |  |  |  |  |
| Update of lecture notes and practical journals                                                                                                    | 0                            | 0      | 0         | 0      |  |  |  |  |  |  |  |
| Use of smart class teaching aids, charts, maps, and models                                                                                                    | 0                            | 0      | 0         | 0      |  |  |  |  |  |  |  |
| Demonstration in labs and fields                                                                                                    | 0                            | 0      | 0         | 0      |  |  |  |  |  |  |  |
| Efforts taken by teachers to teach courses                                                                                                    | 0                            | 0      | 0         | 0      |  |  |  |  |  |  |  |
| Clarity of concepts                                                                                                    | 0                            | 0      | 0         | 0      |  |  |  |  |  |  |  |
| Motivation and enthusiasm to give advance and update knowledge to the students                                                                                                    | 0                            | 0      | 0         | 0      |  |  |  |  |  |  |  |
| Responsive to questions- positive and encouraging                                                                                                    | 0                            | 0      | 0         | 0      |  |  |  |  |  |  |  |
| Sensitivity towards students problems                                                                                                    | 0                            | 0      | 0         | 0      |  |  |  |  |  |  |  |
| Accessibility of outside class                                                                                                    | 0                            | 0      | 0         | 0      |  |  |  |  |  |  |  |
| Student-Teacher relationship                                                                                                    | 0                            | 0      | 0         | 0      |  |  |  |  |  |  |  |
| Fairness in grading and evaluation                                                                                                    | 0                            | 0      | 0         | 0      |  |  |  |  |  |  |  |
| Firmness in holding students to high standards                                                                                                    | 0                            | 0      | 0         | 0      |  |  |  |  |  |  |  |
| Language - grammar, fluency in communication                                                                                                    | 0                            | 0      | 0         | 0      |  |  |  |  |  |  |  |
| Helpfulness in comments on answer books and practical journals                                                                                                    | 0                            | 0      | 0         | 0      |  |  |  |  |  |  |  |
| Well dressed, neat and clean                                                                                                    | 0                            | 0      | 0         | 0      |  |  |  |  |  |  |  |
| Overall, how do you rate your course teacher?                                                                                                    | 0                            | 0      | 0         | 0      |  |  |  |  |  |  |  |
| Did teacher complete the theory / practical?s syllabus                                                                                                    | 0                            | 0      | 0         | 0      |  |  |  |  |  |  |  |
| Comments -                                                                                                    |                              |        |           |        |  |  |  |  |  |  |  |
| Save and Next                                                                                                    |                              |        |           |        |  |  |  |  |  |  |  |